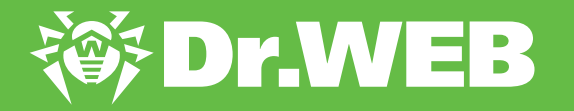

## Dr.Web 11.0 pour Windows

Activation de la licence commerciale Dr.Web via le numéro de série.

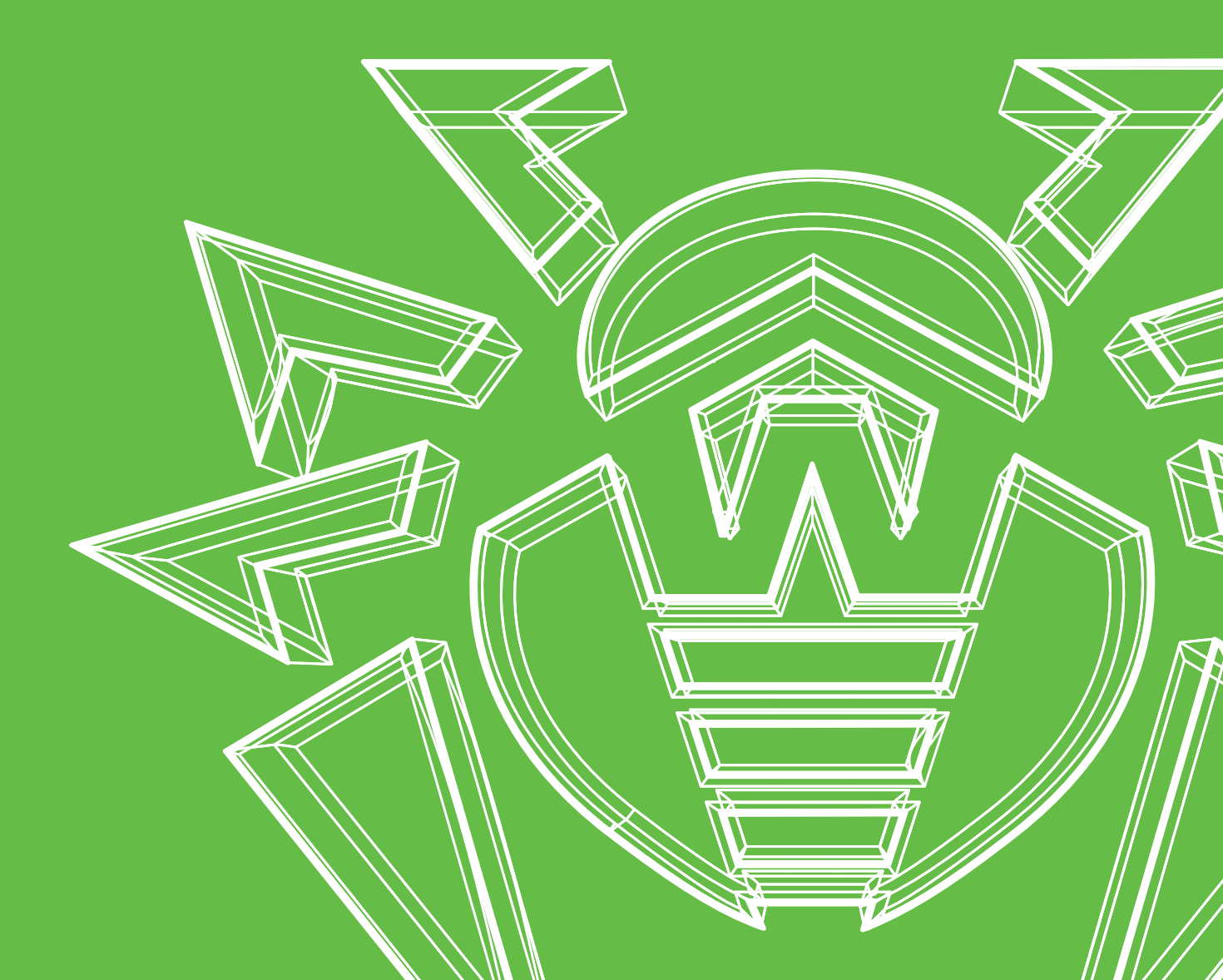

## 😻 Dr.WEB

## Cliquez sur l'icône Dr.Web sur votre ordinateur

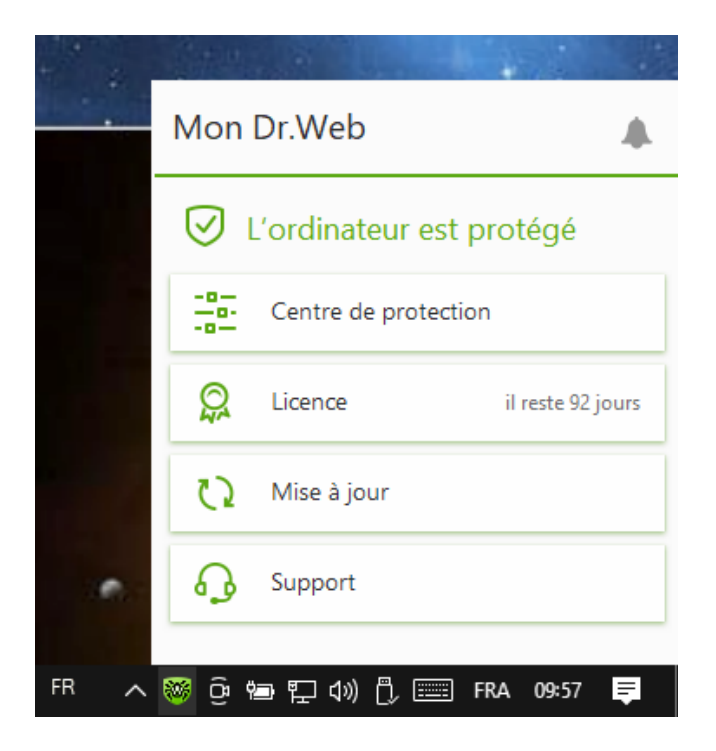

| Dans le Menu qui<br>apparaît, sélectionnez<br><b>Licence</b> |
|--------------------------------------------------------------|
|                                                              |
|                                                              |

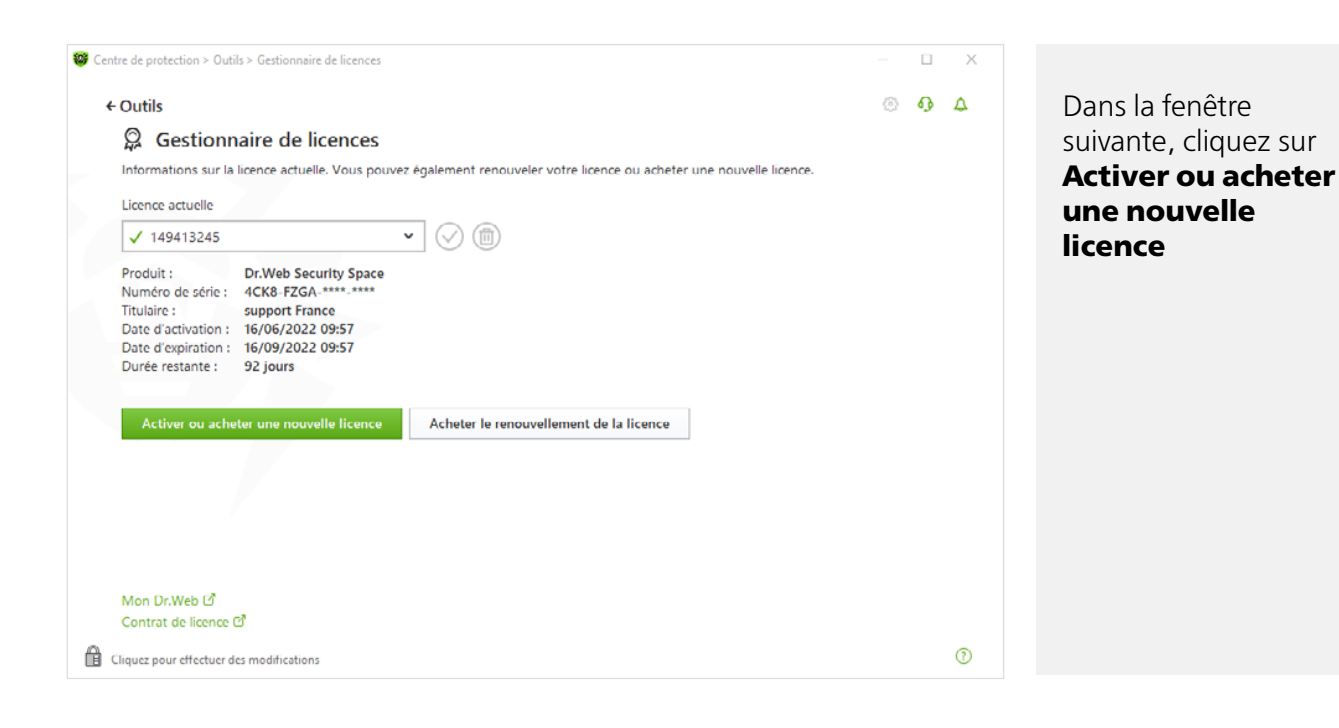

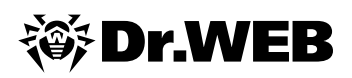

|                                                                                                    |   | 107    | Q.     | 4 |
|----------------------------------------------------------------------------------------------------|---|--------|--------|---|
| 🔉 Activation de la licence                                                                                                    |   |        |        | - |
|                                                                                                    |   |        |        |   |
| CSUV-1352-48G7-48HV                                                                                                    |   |        |        |   |
|                                                                                                    |   |        |        |   |
|                                                                                                    |   |        |        |   |
|                                                                                                    |   |        |        |   |
|                                                                                                    |   |        |        |   |
|                                                                                                    |   |        |        |   |
|                                                                                                    |   |        |        |   |
|                                                                                                    |   |        |        |   |
|                                                                                                    |   |        |        |   |
|                                                                                                    |   |        |        |   |
|                                                                                                    |   |        |        |   |
| Pas de licence ?                                                                                                    |   |        |        |   |
| Achetez une nouvelle licence, renouvelez ou étendez la licence actuelle avec une remise.                                                                                                    |   |        |        |   |
| Acheter                                                                                                    |   |        |        |   |
| iquez pour effectuer des modifications                                                                                                    |   |        |        | 0 |
| e de protection > Outils > Gestionnaire de licences > Assistant d'enregistrement                                                                                                    |   | _      |        | ; |
|                                                                                                    |   |        | _      |   |
| Gestionnaire de licences                                                                                                    |   |        | Q.     | ¢ |
| $\mathbb{Q}$ Activation de la licence                                                                                                    |   |        |        |   |
| Entrez le r                                                                                                    | × |        |        |   |
| PH82 ET +150 jours à votre licence                                                                                                    |   |        |        |   |
| Si vous avez déjà utilisé la licence d'un produit Dr.Web pendant 3 mois au minimum, on vous offre                                                                                                    |   |        |        |   |
| un bonus – la prolongation du nouveau fichier clé de licence de 150 jours.                                                                                                    |   |        |        |   |
| Je vais indiquer la licence précédente                                                                                                    |   |        |        |   |
| Je ne possède pas de licence antérieure                                                                                                    |   |        |        |   |
|                                                                                                    |   |        |        |   |
|                                                                                                    |   |        |        |   |
|                                                                                                    |   |        |        |   |
|                                                                                                    |   |        |        |   |
|                                                                                                    |   |        |        |   |
| Defection Schurch                                                                                                    |   |        |        |   |
| Précédent Suivant                                                                                                    |   |        |        |   |
| Précédent Suivant Pas de                                                                                                    | _ |        |        |   |
| Précédent Suivant Pas de Achetez une nouvelle licence, renouvelez ou étendez la licence actuelle avec une remise.                                                                                                    |   |        |        |   |
| Précédent Suivant Pas de Achetez une nouvelle licence, renouvelez ou étendez la licence actuelle avec une remise. Acheter                                                                                                    | _ |        |        |   |
| Précédent       Suivant         Pas de                                                                                                    | _ |        |        |   |
| Précédent       Suivant         Pas de                                                                                                    |   | _      |        |   |
| Précédent       Suivant         Pas de                                                                                                    |   | -      |        |   |
| Précédent       Suivant         Pas de                                                                                                    |   | 0      | -<br>- | 1 |
| Précédent       Suivant         Pas de                                                                                                    |   | -      | •      | 0 |
| Précédent       Suivant         Pas de                                                                                                    | × | •      |        | 0 |
| Précédent       Suivant         Pas de                                                                                                    | × | -<br>© |        | 0 |
| Précédent       Suivant         Pas de                                                                                                    | × | •      | •      | 0 |
| Précédent       Suivant         Pas de       Suivant         Achetez une nouvelle licence, renouvelez ou étendez la licence actuelle avec une remise.       Achetez         Acheter       Indiguez pour effectuer des modifications         iquez pour effectuer des modifications       Assistant d'enregistrement         Gestionnaire de licences       Activation de la licence         Entrez le       Indiquez la licence précédente :         Numéro de série       Fichier clé         Isomo de série       Fichier clé                                                                                                    | × | •      | •      | 0 |
| Précédent       Suivant         Pas de                                                                                                    | × | •      | •      | 0 |
| Précédent       Suivant         Pas de       Suivant         Achetez une nouvelle licence, renouvelez ou étendez la licence actuelle avec une remise.       Achetez         Acheter       Indiguez pour effectuer des modifications       Indiguez pour effectuer des modifications         Ire de protection > Outils > Gestionnaire de licences > Assistant d'enregistrement       Gestionnaire de licences         Ø       Activation de la licence       Indiquez la licence précédente :         Numéro de série       Fichier clé         Ick8-FZGA-56D9-4XG2       La licence indiquée à cette étape sera bloquée.         Ntindiquez pa la licence que vous allez utiliger utilifer utilifer utili | × | •      | •      | 0 |
| Précédent       Suivant         Pas de                                                                                                    | × | •      | •      |   |
| Précédent       Suivant         Pas de                                                                                                    | × | 0      | •      | 0 |
| Précédent       Suivant         Pas de                                                                                                    | × | •      | □<br>₽ |   |
| Précédent       Suivant         Pas de       Achetez une nouvelle licence, renouvelez ou étendez la licence actuelle avec une remise.         Acheter       iquez pour effectuer des modifications         iquez pour effectuer des modifications       interce le licences         Sestionnaire de licences       Activation de la licence         Entrez le       Indiquez la licence précédente :         Numéro de série       Fichier clé         4CK8-FZGA-56D9-4XG2       La licence indiquée à cette étape sera bloquée.         N'indiquez pas la licence que vous allez utiliser ultérieurement.                                                                                                    | × | •      | •      |   |
| Précédent       Suivant         Pas de       Achetez une nouvelle licence, renouvelez ou étendez la licence actuelle avec une remise.         Achetez       Achetez         lapuez pour effectuer des modifications       Incence > Assistant d'enregistrement         Gestionnaire de licences       Activation de la licence         PH82-E       Indiquez la licence précédente :         Numéro de série       Fichier clé         4CK8-FZGA-56D9-4XG2       La licence que vous allez utiliser uttérieurement.         Précédent       Suivant                                                                                                    | × | -<br>© | •      |   |
| Précédent       Suivant         Pas de       Achetez une nouvelle licence, renouvelez ou étendez la licence actuelle avec une remise.         Achetez       Incence         lequez pour effectuer des modifications       Incences > Assistant d'enregistrement         Gestionnaire de licences       Activation de la licence         PH82-E       Indiquez la licence précédente :         Numéro de série       Fichier dé         4CK8-FZGA-56D9-4XG2       La licence indiquée à cette étage sera bloquée.         Nindiquez pas la licence que vous allez utiliser ultérieurement.         Précédent       Suivant                                                                                                    | × | •      | •      |   |
| Précédent       Suivant         Pas de                                                                                                    | × | •      | •      |   |

Dans la fenêtre suivante, saisissez un **nouveau** numéro de série et cliquez ensuite sur **Activer** (connexion Inernet requise)

Dans la fenêtre qui apparaît, sélectionnez la variante qui vous convient et cliquez ensuite sur **Suivant** 

Si vous avez sélectionné d'indiquer la licence précédente, dans la fenêtre suivante, entrez le numéro de série de la licence précédente et cliquez ensuite sur **Suivant**.

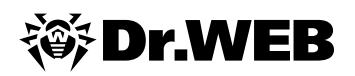

| re de protection                | > Dutile > Gestionnaire de licencee > Assistant d'enrenistrement                                         | - 0 X         |                         |
|---------------------------------|----------------------------------------------------------------------------------------------------|---------------|-------------------------|
| ie de protection                | - venile - venilerinene de neurice - runnene e ornegini erreite                                          |               |                         |
| Gestionnai                      | re de licences                                                                                           | <u>ل</u> وه ۞ |                         |
| 👷 Activ                         | ation de la licence                                                                                      |               |                         |
| Entrez le r<br>PH82-E1          | Données d'enregistrement                                                                                 | ×             | nez la région, e        |
|                                 | Nom                                                                                                    |               | valide (cette ac        |
|                                 | Support Driveb France                                                                                    |               | sora utilisón lor       |
|                                 | Lieu<br>France                                                                                           |               | l'oprogistromo          |
|                                 |                                                                                                    |               | numéro de sér           |
|                                 | test@drweb.com                                                                                           |               | à cotto adrosso         |
|                                 |                                                                                                    |               | fichior cló do li       |
|                                 |                                                                                                    |               |                         |
|                                 | Précédent Suivant                                                                                        |               | sera envoye), p         |
| Pac de                          |                                                                                                    |               | cliquez sur <b>Su</b> l |
| Achetez une                     | nouvelle licence, renouvelez ou étendez la licence actuelle avec une remise.                             |               |                         |
| Acheter                         |                                                                                                    |               |                         |
|                                 |                                                                                                    |               |                         |
| liquez pour erre                | ctuer des modifications                                                                                  |               |                         |
| re de protection                | > Outils > Gestionnaire de licences > Assistant d'enregistrement                                         | - 0 ×         |                         |
| Gestionnai                      | re de licences                                                                                           | ା ବ୍ୟ 🗘       | Cliquez sur             |
| 🔉 Activ                         | ation de la licence                                                                                      |               | Terminer                |
| <ul> <li>La licence</li> </ul>  | a été activée avec succès.                                                                               |               | pour terminer           |
| OK                              |                                                                                                    |               | l'enregistreme          |
| UK                              |                                                                                                    |               |                         |
|                                 |                                                                                                    |               |                         |
|                                 |                                                                                                    |               |                         |
|                                 |                                                                                                    |               |                         |
|                                 |                                                                                                    |               |                         |
|                                 |                                                                                                    |               |                         |
|                                 |                                                                                                    |               |                         |
|                                 |                                                                                                    |               |                         |
|                                 |                                                                                                    |               |                         |
|                                 |                                                                                                    |               |                         |
|                                 |                                                                                                    |               |                         |
|                                 |                                                                                                    |               |                         |
|                                 |                                                                                                    |               |                         |
|                                 |                                                                                                    |               |                         |
| re de protection                | > Outils > Gestionnaire de licences                                                                      | - 🗆 ×         |                         |
| Outils                          |                                                                                                    | © Ω Δ         | Après la procés         |
| Q Goeti                         | onnaire de licences                                                                                      | ··· · · · ·   | d'activation la         |
| Informations                    | sur la licence actuelle. Vous pouvez écalement renouveler votre licence ou acheter une nouvelle licence. |               | tionnaire de lie        |
| Licence actue                   | le                                                                                                    |               |                         |
| ✓ 1494133                       | 336 🗸 🗸                                                                                                  |               |                         |
| Produit                         | Dr.Web Security Space                                                                                    |               | validite restant        |
| Numéro de se                    | ene: PH82-E126-****                                                                                      |               | renouvelee.             |
| Date d'activat                  | support Ur.Web France<br>tion : 16/06/2022 10:28                                                         |               |                         |
| Date d'expirat<br>Durée restant | tion : 14/02/2024 09:28<br>te : 608 jours                                                                |               |                         |
|                                 |                                                                                                    |               |                         |
| Activer ou                      | acheter une nouvelle licence Acheter le renouvellement de la licence                                     |               |                         |
|                                 |                                                                                                    |               |                         |
|                                 |                                                                                                    |               |                         |
|                                 |                                                                                                    |               |                         |
|                                 |                                                                                                    |               |                         |
| Mon Dellas                      | 17                                                                                                    |               |                         |
| Contrat de lic                  |                                                                                                    |               |                         |
|                                 | ence D                                                                                                   |               |                         |
| iquez nour effe                 | tuer des modifications                                                                                   | (?)           |                         |

ètre, entrez votre n, puis sélectionla région, entrez adresse e-mail le (cette adresse utilisée lors de registrement du néro de série et tte adresse le ier clé de licence envoyé), puis uez sur **Suivant** 

ès la procédure tivation, le gesnaire de licence he la durée de dité restante ouvelée.